# OEE Studio MTBF & MTTR

This Tool-Tip will guide you through the process of creating the MTBF and MTTR reports in OEE Studio.

Deb-Tech Systems, Inc. & Production Improvement Systems Ltd. Debbie.Olk@DebTechSystems.com Russell@ProductionImprovement.com 847.854.3148 (o) ~ 815.988.5534 (m) Last Updated: 06/06/2016

## Tool-Tip - MTBF

- The MTBF uses the **Availability Tabular Analysis** sections of OEE Studio.
  - "Mean Time Between Failures" is literally the average time elapsed from one failure to the next. Usually people think of it as the average time that something works until it fails and needs to be repaired (again).
  - **MTBF** = Run Time/# of Breakdowns.
  - It is important to be able to specify the **TYPE** of breakdown to get a better picture of MTBF.
  - It is a good idea to code your downtime reasons in the Vorne XL by the type of breakdown – i.e. BR = breakdown, MS = Minor Stop, QA = Quality and so on. Then in the BR category, you can add another type such as BR MECH or BR ELEC and so on. Or you can add the asset that caused the failure – such as BR Capper, BR Labels, etc.

### Tool-Tip - MTTR

- The MTTR uses the Availability Loss Events.
  - "Mean Time To Repair" is the average time that it takes to repair something after a failure.
  - **MTTR** = Downtime/# Breakdown
  - Again, It is important to be able to specify the TYPE of breakdown to get a better picture of MTTR
  - o With OEE Studio you can calculate **MTTR** either by Shift or by specific Parts.

| Availability<br>Graphical Analysis                                                 | elect Tabular Analysis under<br>Vailability                                               |                                                                            | Creating the<br><u>MTBR</u> Report                                                                     |
|------------------------------------------------------------------------------------|-------------------------------------------------------------------------------------------|----------------------------------------------------------------------------|----------------------------------------------------------------------------------------------------|
| Tabular Analysis<br>Loss Events - Shift<br>Loss Events - Parts<br>State Comparison | Date Range         From       1/19/2015         Yeset Dates         Choose Preset         | Production Filte<br>Shift [All Shift<br>Device [All Devi<br>Part [All Part | Include<br>CIFECT<br>Run Time<br>Down Time<br>Setup Time<br>Standby Time Select Run Time and Down Time |
| Select the Grid Analysis                                                           | Tabular Analysis Grid Analysis<br>Drag a column header here to group by the<br>Tab Device | at column<br>State                                                         | Apply / Refresh                                                                                        |

#### Click Apply/Refresh to View your data.

| Tabular Analysis Grid Analysis                    |         |                   |                   |             |                    |
|---------------------------------------------------|---------|-------------------|-------------------|-------------|--------------------|
| Drag a column header here to group by that column |         |                   |                   |             |                    |
| Device                                            | State   | Start Time        | End Time          | Duration    | Reason             |
| D006_104WND100                                    | Down    | 1/5/2015 5:32 AM  | 1/5/2015 5:41 AM  | 00h 09m 15s | CO Height          |
| D006_104WND100                                    | Down    | 1/4/2015 11:23 PM | 1/5/2015 12:45 AM | 01h 22m 32s | BR SEAMER 1 ACTION |
| D006_104WND100                                    | Down    | 1/5/2015 2:09 AM  | 1/5/2015 2:14 AM  | 00h 05m 24s | MS LINER WEBGUIDE  |
| D006_104WND100                                    | Down    | 1/5/2015 1:28 AM  | 1/5/2015 1:39 AM  | 00h 11m 41s | MS PAPER SPLICE    |
| D006_104WND100                                    | Running | 1/5/2015 2:14 AM  | 1/5/2015 5:32 AM  | 03h 17m 24s | Running            |
| D006_104WND100                                    | Running | 1/4/2015 11:10 PM | 1/4/2015 11:23 PM | 00h 12m 50s | Running            |
| D006_104WND100                                    | Running | 1/5/2015 12:45 AM | 1/5/2015 1:28 AM  | 00h 42m 28s | Running            |
| D006_104WND100                                    | Running | 1/5/2015 1:39 AM  | 1/5/2015 2:09 AM  | 00h 29m 28s | Running            |
| D006_105WND100                                    | Down    | 1/5/2015 3:00 PM  | 1/5/2015 3:00 PM  | 00h 00m 01s | None               |
| D006_105WND100                                    | Down    | 1/5/2015 10:43 PM | 1/5/2015 10:51 PM | 00h 07m 43s | None               |
| D006_105WND100                                    | Down    | 1/5/2015 3:08 PM  | 1/5/2015 3:14 PM  | 00h 06m 10s | MS PSO1 MEMBRANE   |
| D006_105WND100                                    | Running | 1/5/2015 3:14 PM  | 1/5/2015 10:43 PM | 07h 28m 53s | Running            |
| D006_104WND100                                    | Down    | 1/5/2015 3:00 PM  | 1/5/2015 3:02 PM  | 00h 01m 18s | None               |

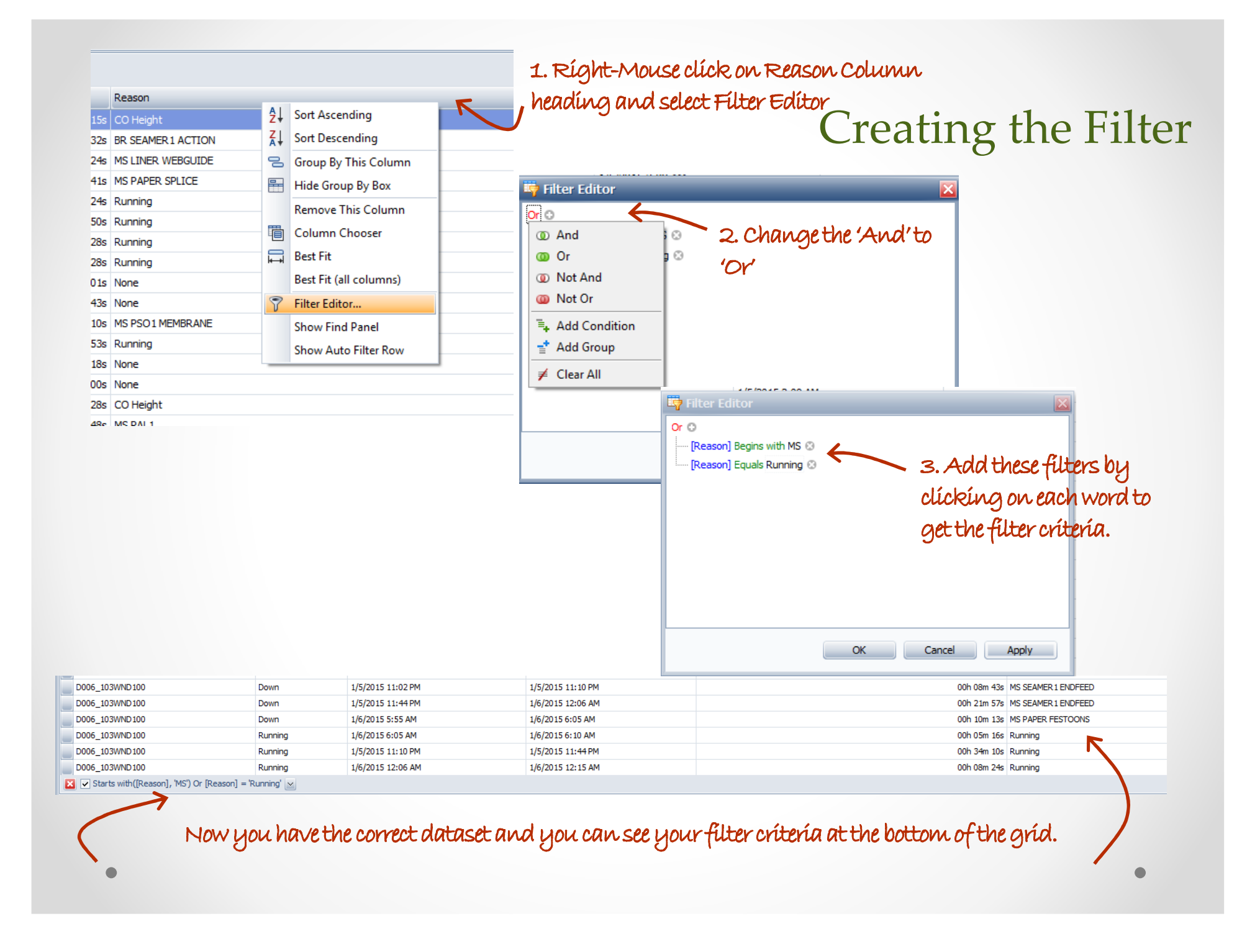

#### Tabular Analysis Grid Analysis

Drag a column header here to group by that column

| Fabular Analysis Grid Analysis |                                            |
|--------------------------------|--------------------------------------------|
| Device 0 Reason 0 V            |                                            |
| State                          | Start Time                                 |
| + Device = D006_101WND10       | 00 : 221h 41m 48s. Occurrences = 468       |
| + Device = D006_102WND10       | 00 : 68h 41m 10s. Occurrences = 100        |
| + Device = D006_103WND10       | 00 : 183h 09m 44s. Occurrences = 343       |
| + Device = D006_104WND10       | 00 : 150h 52m 07s. Occurrences = 267       |
| Device = D006_105WND10         | 00 : 343h 19m 20s. Occurrences = 486       |
| + Reason = MS CANCLEA          | N : 00h 14m 20s. Occurrences = 1           |
| + Reason = MS CAPPER1          | ACTION : 00h 23m 30s. Occurrences = 1      |
| + Reason = MS CONVEY E         | ELEVATOR : 00h 09m 01s. Occurrences = 1    |
| + Reason = MS FLANGER          | 1:02h 53m 28s. Occurrences = 10            |
| + Reason = MS LABEL GL         | UE : 00h 17m 08s. Occurrences = 2          |
| 🛨 Reason = MS LABEL RE         | GISTRATION : 00h 33m 12s. Occurrences = 2  |
| + Reason = MS LABEL SP         | LICE : 02h 48m 36s. Occurrences = 15       |
| + Reason = MS LABEL ST         | AND: 01h 20m 37s. Occurrences = 7          |
| 🗄 Reason = MS LINER LU         | BE : 01h 04m 23s. Occurrences = 4          |
| t Reason = MS LINER SP         | LICE : 02h 12m 04s. Occurrences = 12       |
| Reason = MS LINER ST           | AND : 00h 14m 49s. Occurrences = 1         |
| H Reason = MS PAL1:03          | 3h 08m 44s. Occurrences = 13               |
| + Reason = MS PAPER FE         | STOONS : 00h 30m 37s. Occurrences = 1      |
| + Reason = MS PAPER G          | LUE : 01h 07m 38s. Occurrences = 4         |
| + Reason = MS PAPER SH         | KIVER : 02h 48m 02s. Occurrences = 8       |
| Reason = MS PAPER SI           | PLICE : 07h 37m 43s, Occurrences = 40      |
| t Reason = MS PS01 AC          | TION : 01h 03m 03s. Occurrences = 4        |
| + Reason = MS PS01 DIS         | 5CHARGE : 00h 30m 47s. Occurrences = 2     |
| 🗄 Reason = MS PS01 INF         | EED : 00h 23m 53s. Occurrences = 1         |
| 🗄 Reason = MS PS01 ME          | MBRANE: 01h 51m 41s. Occurrences = 10      |
| + Reason = MS SUPPORT          | PACKAGING: 00h 45m 21s. Occurrences = 3    |
| t Reason = MS SUPPORT          | RAWMATERIALS: 01h 17m 26s. Occurrences = 4 |
| + Reason = MS WAXER :          | 00h 35m 04s. Occurrences = 2               |
| + Reason = MS WINDER           | : 01h 18m 06s. Occurrences = 5             |
| + Reason = MS WINDER           | BALLUP: 03h 14m 57s. Occurrences = 17      |
| + Reason = MS WINDER           | BELT : 00h 18m 32s. Occurrences = 1        |
| + Reason = MS WINDER           | CUTTER : 01h 27m 49s. Occurrences = 7      |
| + Reason = Running : 30        | 3h 08m 49s. Occurrences = 308              |

#### Creating the Report

Drag the Device Column to the top where it says 'Drag a column header here'.

Next drag the Reason Column header to be next to the Device.

All of the data will be collapsed.

You can expand a device to see all the **events** with duration and counts.

You also see the total **Running** duration.

You can drill down further by selecting specific down events.

🔀 🔽 Starts with([Reason], 'MS') Or [Reason] = 'Running' 🔛

| Set Font | Save Layout    | Show and Hide Fields | Print / Export |
|----------|----------------|----------------------|----------------|
|          | Restore Layout | Define New Fields    |                |

| Save Layout                                                                                                    |
|----------------------------------------------------------------------------------------------------|
| Setting Name                                                                                                    |
| MTBF                                                                                                    |
| Visible to 🔵 Just Me 💿 All Users                                                                                                    |
| Save font settings                                                                                                    |
| Ok Cancel                                                                                                    |
| Information                                                                                                    |
| Layout saved as 'MTBF'.                                                                                                    |
| ОК                                                                                                    |
| Visible to     Just me     All Osers       ✓ Save font settings       Ok     Cancel       Information       Image: Construction       Image: Construction |

### Saving the Report

Select the "**Click here for Printing...**" options. Click on the **Save Layout** button. Enter a name for the report. Select '**All Users**'. Click the **OK** button.

You can call up the report by following the same process and select the **Restore Layout** button.

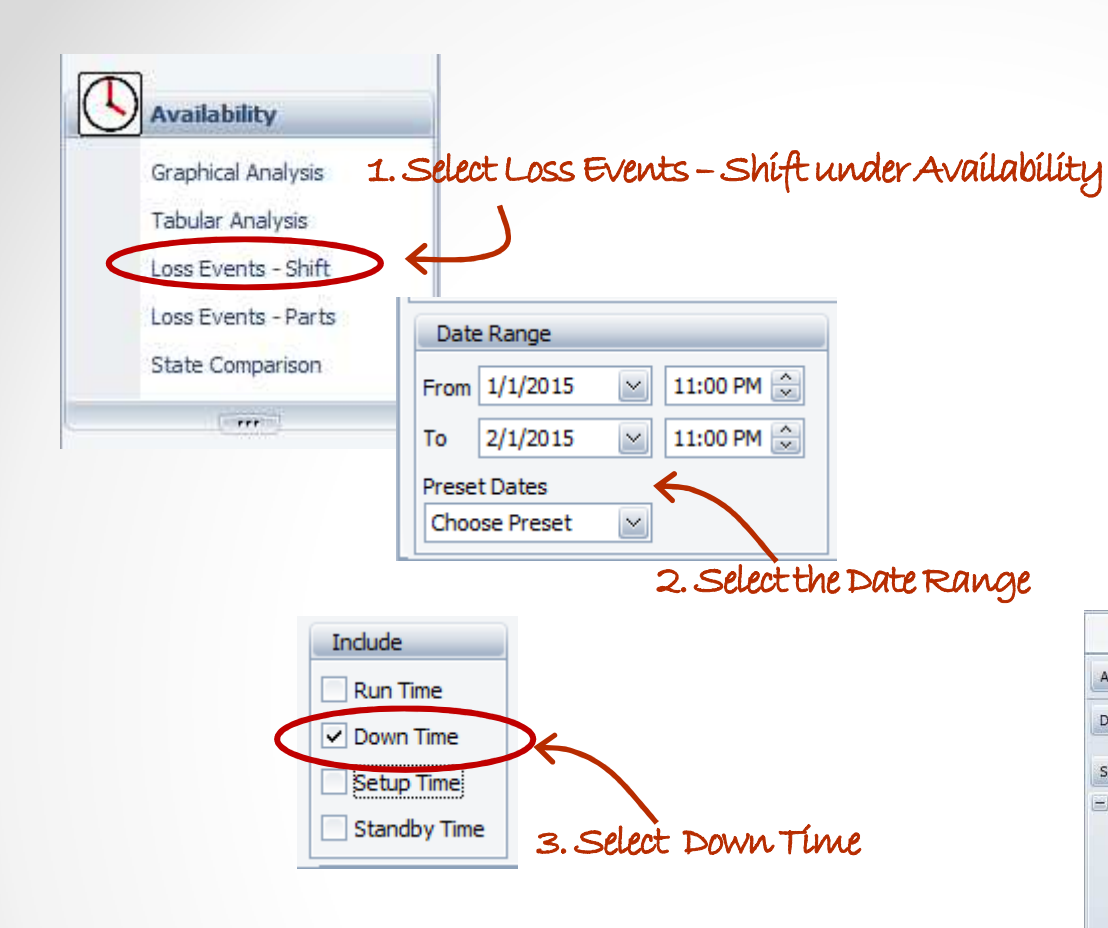

Creating the <u>MTTR</u> Report

The process is the same whether you select **Availability - Loss Events – Shift** or **Loss Events – Parts**.

| Asset      |                     |              |               |              |
|------------|---------------------|--------------|---------------|--------------|
| Duration   | Reason Count        |              | Drop Column F | ields Here   |
|            |                     |              | Grand Total   |              |
| State û    | Device û            | Shift û      | Duration      | Reason Count |
| - Down     | - D006_101WND100    | First Shift  | 26h 13m 43s   | 144          |
|            |                     | Second Shift | 23h 06m 21s   | 123          |
|            |                     | Third Shift  | 11h 49m 16s   | 71           |
|            | D006_101WND100 Tota | al           | 61h 09m 20s   | 338          |
|            | - D006_102WND100    | First Shift  | 06h 03m 16s   | 28           |
|            |                     | Second Shift | 03h 59m 17s   | 20           |
|            |                     | Third Shift  | 07h 18m 53s   | 15           |
|            | D006_102WND100 Tota | al           | 17h 21m 26s   | 63           |
|            | - D006_103WND100    | First Shift  | 23h 52m 32s   | 86           |
|            |                     | Second Shift | 22h 07m 29s   | 100          |
|            |                     | Third Shift  | 13h 30m 31s   | 57           |
|            | D006_103WND100 Tota | al           | 59h 30m 32s   | 243          |
|            | - D006_104WND100    | First Shift  | 19h 51m 15s   | 74           |
|            |                     | Second Shift | 16h 56m 24s   | 76           |
|            |                     | Third Shift  | 23h 55m 15s   | 49           |
|            | D006_104WND100 Tota | al           | 60h 42m 54s   | 199          |
|            | D006_105WND100      | First Shift  | 23h 30m 19s   | 108          |
|            |                     | Second Shift | 30h 28m 36s   | 134          |
|            |                     | Third Shift  | 27h 10m 36s   | 110          |
|            | D006_105WND100 Tota | al           | 81h 09m 31s   | 352          |
| Down Total |                     |              | 279h 53m 43s  | 1195         |

4. Click Apply/Refresh to view your data. >>>

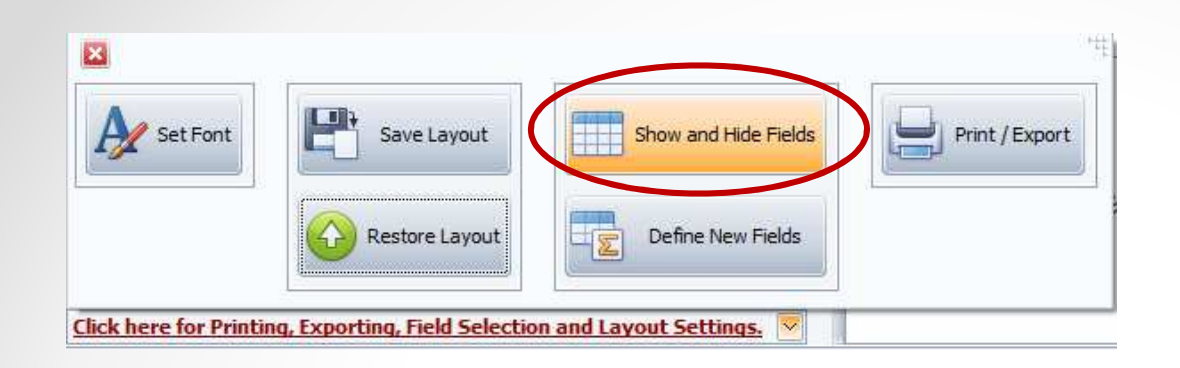

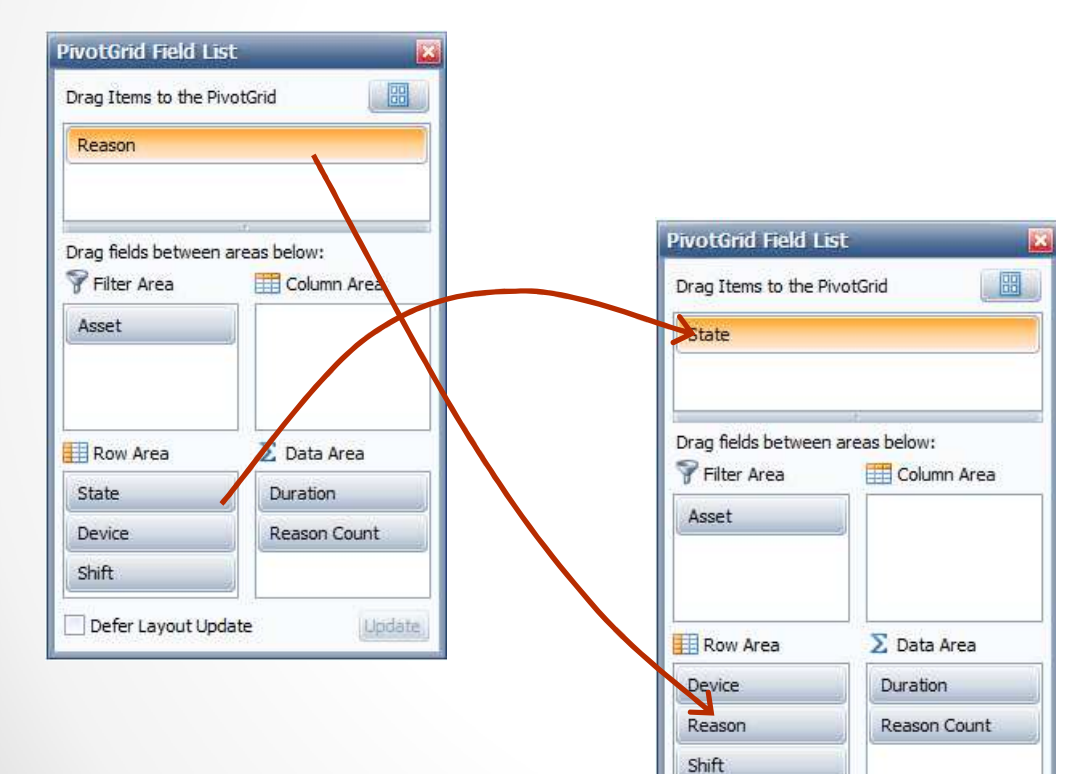

Defer Layout Update

Update

#### Creating the Filter

First, we need to get our data elements set up.

Select the "Click here for Printing . . . ".

Click on the **Show and Hide Fields** button.

The PivotGrid Field List on the left is the default display.

1. Drag the State Item on the bottom left to the top.

2. Drag the Reason from the top to the bottom left as shown on the right display.

| Duration                | Reason Count         |              | Drop Column F | ields Here  |
|-------------------------|----------------------|--------------|---------------|-------------|
|                         |                      |              | Grand Total   |             |
| Device û 🖄              | Reason Ú             | Shift û      | Duration      | Reason Coun |
| - D006_101 BR #         | BR ACO1 ACTION       | First Shift  | 02h 14m 14s   | 1           |
|                         |                      | Second Shift | 03h 47m 00s   | 9           |
|                         | Third Shi            |              | 01h 33m 23s   |             |
|                         | BR ACO1 ACTION Total |              | 07h 34m 37s   | 1           |
|                         | - BR ACO1 DISCHARGE  | First Shift  | 00h 37m 44s   |             |
|                         |                      | Third Shift  | 00h 14m 31s   |             |
| BR ACO1 DISCHARGE Total |                      |              | 00h 52m 15s   |             |
|                         | - BR CONVEY ELEVATOR | First Shift  | 01h 56m 35s   |             |

![](_page_9_Figure_0.jpeg)

Create the MTTR calculation = Duration/Reason Count/60

×

Layout

Fields

A Set Font

Save Layout

Restore Layout

Show and Hide Fields

Revert to Default Layout

\*\*\*

....

Duration is in seconds so we need to divide by 60 to get minutes.

#### Creating the <sup>to</sup> MTTR Calculation

Make sure you select **Use Summary Values**.

| Define C          | Custom Fields                                                                                                   |                                                                                     | f Expression editor              |                 | × · · · · · · · · · · · · · · · · · · · |
|-------------------|----------------------------------------------------------------------------------------------------|-------------------------------------------------------------------------------------|----------------------------------|-----------------|-----------------------------------------|
| General           |                                                                                                    |                                                                                     | [Duration] / [Reason Count] / 60 |                 | A                                       |
| Print / E         | Export                                                                                                    |                                                                                     | 1                                |                 |                                         |
| lew Custom Exp    | pression                                                                                                    |                                                                                     |                                  |                 |                                         |
| Options           |                                                                                                    |                                                                                     |                                  |                 |                                         |
| Field Description | MTTR (minutes)                                                                                                  | Append Summary Type to the Field Description                                        | $\perp \perp \vee \cdot \vee$    |                 |                                         |
| Result Type       | 🕞 Boolean 💿 Integer                                                                                             | If the Field Description is "Cost" and the<br>Summary Type is "Sum", the field will | $\tau - \overline{7}$            |                 |                                         |
|                   | O Date and Time O String                                                                                        | display as Cost (Sum) if this option is chosen.                                     | Functions                        | [Device]        |                                         |
|                   | Date Only Currency                                                                                              | Otherwise it will simply display as "Cost".                                         | Operators                        | [duration(SEC)] |                                         |
|                   | Custom Date Interval                                                                                            |                                                                                     | Constants                        | [Part]          |                                         |
| Summary Type      | Count O Std Dev                                                                                                 | Hide Field                                                                          |                                  | [Reason Count]  |                                         |
|                   | Sum Std Dev P                                                                                                   |                                                                                     |                                  | [Reason]        |                                         |
|                   | Min Var                                                                                                    |                                                                                     |                                  | [State]         |                                         |
|                   | Average                                                                                                    |                                                                                     |                                  |                 |                                         |
|                   |                                                                                                    | Use Summary Values                                                                  |                                  |                 |                                         |
| Field Area        |                                                                                                    |                                                                                     |                                  |                 |                                         |
|                   | The second second second second second second second second second second second second second second second se |                                                                                     |                                  |                 |                                         |
| Data Area         | Enterprise Location Plant Line                                                                                  |                                                                                     |                                  |                 |                                         |
|                   | Availability OEE Device D                                                                                       |                                                                                     |                                  |                 | OK Cancel                               |
| 🔘 Row Area        | Device 2                                                                                                    | Device 3 Grand Total                                                                |                                  |                 |                                         |
|                   | Area D Shift D Availability                                                                                     | CE Availability OEE Availability OEE                                                |                                  |                 |                                         |
| 🔘 Column Area     | Packaging Shift 1 47.3                                                                                          | 33.9 46.7 35.2 47.0 34.5                                                            |                                  |                 |                                         |
|                   | Shift 3 58.1                                                                                                    | 41.0 65.1 47.5 61.6 44.3                                                            |                                  |                 |                                         |
| 🔿 Filter Årea     | Shift 4 3.9                                                                                                    | 3.1 10.9 8.8 5.8 4.7                                                                |                                  |                 |                                         |
| Strate rocu       | Packaging Total 37.7                                                                                            | <b>26.9 45.3 33.6 -1</b> .2 30.0                                                    |                                  |                 |                                         |
|                   |                                                                                                    |                                                                                     |                                  |                 |                                         |
|                   |                                                                                                    | Cancel Proceed to Expression Editor >>                                              |                                  |                 |                                         |
|                   |                                                                                                    |                                                                                     |                                  |                 | •                                       |
|                   |                                                                                                    |                                                                                     |                                  |                 | -                                       |

| rag Items to the                                           | e Pivot   | Grid                                    |
|------------------------------------------------------------|-----------|-----------------------------------------|
| End Time                                                   |           |                                         |
| Job                                                        |           |                                         |
| Start Time                                                 |           |                                         |
|                                                            | ~         |                                         |
| Filter Area                                                | een are   | as below:                               |
| Asset                                                      | <b>FF</b> |                                         |
| Asset<br>State                                             | Ħ         |                                         |
| Asset<br>State<br>Enterprise                               | *         |                                         |
| Asset<br>State<br>Enterprise<br>Row Area                   | H         | ∑ Data Area                             |
| Asset<br>State<br>Enterprise<br>Row Area<br>Device         |           | ∑ Data Area<br>Duration                 |
| Asset<br>State<br>Enterprise<br>Row Area<br>Device<br>Part | ÷         | ∑ Data Area<br>Duration<br>Reason Count |

#### Completing the Report

The new field appears in the Data Area.

| Duration R             | eason Count    | ITR (minutes)           | Drop Column Fields I | Here         |                |
|------------------------|----------------|-------------------------|----------------------|--------------|----------------|
|                        |                |                         | Grand Total          |              | K              |
| Device û               | Part û         | Reason                  | Duration             | Reason Count | MTTR (minutes) |
| - 1004_VFL5 - 88452180 |                | 1500 Scales or volumetr | 00h 16m 14s          | 1            | 16.00          |
|                        | 88459410       | 1500 Chute Clogged      | 00h 08m 51s          | 1            | 9.0            |
|                        |                | 1531 Bag trimmer downti | 00h 07m 45s          | 1            | 8.0            |
|                        | 6              | 1560 Settling Device    | 00h 07m 35s          | 1            | 8.0            |
|                        | 88459410 Total |                         | 00h 24m 11s          | 3            | 8.0            |
|                        | 88552180       | 1500 Chute Clogged      | 00h 13m 51s          | 2            | 7.0            |
|                        |                | 1500 Scales or volumetr | 00h 47m 32s          | 1            | 48.0           |
|                        |                | 1520 Film Drive         | 00h 11m 50s          | 2            | 6.0            |
|                        |                | 1520 Film Unwinder      | 00h 04m 59s          | 1            | 5.0            |
|                        |                | 1520 Top Sealer         | 00h 06m 40s          | 1            | 7.0            |
|                        | 1              | 1530 Side Sealer        | 00h 43m 37s          | 4            | 11.0           |
|                        | 88552180 Total |                         | 02h 08m 29s          | 11           | 12.0           |
|                        | 88559410       | 1500 Chute Clogged      | 00h 22m 29s          | 3            | 7.0            |
|                        |                | 1520 Eye Mark           | 00h 07m 34s          | 1            | 8.0            |
|                        |                | 1520 Top Sealer         | 00h 13m 32s          | 2            | 7.0            |
|                        |                | 1531 Bag trimmer downti | 03h 03m 28s          | 11           | 17.0           |
|                        | 88559410 Total |                         | 03h 47m 03s          | 17           | 13.0           |
|                        | - 88652180     | 1520 Top Sealer         | 00h 04m 53s          | 1            | 5.0            |
| 1004 VFL5 Total        |                |                         | 06h 40m 50s          | 33           | 12.0           |

#### Click on the MTTR column heading to automatically graph the results. Graphing the Report

![](_page_12_Figure_1.jpeg)

Create a trend graph by adding the start and end time.

#### Graphing the Report

![](_page_13_Figure_2.jpeg)

![](_page_14_Picture_0.jpeg)

| Save Layout                            |
|----------------------------------------|
| Setting Name                           |
| MTTR Report                            |
| Visible to 🔵 Just Me 💿 All Users       |
| <ul> <li>Save font settings</li> </ul> |
| Ok Cancel                              |

![](_page_14_Picture_2.jpeg)

#### Saving the Report

Select the "**Click here for Printing...**" options. Click on the **Save Layout** button.

Enter a name for the report.

Select 'All Users'.

Click the **OK** button.

You can call up the report by following the same process and select the **Restore Layout** button.